## **VISA Virtual**

- 1. Order Method
  - a. **Email cards** Digital (virtual) gift cards can be emailed and distributed by either:
    - i. I will download and distribute the reward links (recommended) After your order has processed, you, the purchaser (UVA) will receive an email to download a file with your virtual reward links, and you will distribute them to the recipients via email.
    - ii. Email directly to recipients After your order has processed, emails with virtual reward links are sent directly to your reward recipients by Blackhawk Network Group. <u>Note</u>: If this option is selected and you plan to send more than five (5) gift cards, you will need to use 'Upload an order spreadsheet' in Step 1.b. (below).

## b. Select an order method -

- i. **Use our online order form (recommended)** You will enter the desired quantities and values of your gift cards directly in Hawk Marketplace.
- ii. Upload an order spreadsheet You will need to download an order template and fill out all required information (including the VISA merchant code, which would require downloading a merchant code spreadsheet key for reference). This would then be uploaded to Hawk Marketplace. <u>Note</u>: This option is only recommended for gift card needs with complex mixes of gift card quantities and values.

### 2. Reward Details

- a. Depending on the option you chose in 1.a., complete your order by adding your gift card needs.
  - i. Use our online order form (recommended) -
    - 1. I will download and distribute the reward links (recommended)
      - a. **Reward Details** Enter the desired quantity and value of the VISA gift cards before clicking 'Add'. You can then go back and add more gift cards (with the same or other quantities and values). <u>Note</u>: For value, if your purchase is not for one of the pre-populated values, select 'Custom', and input the custom value amount in the field that appears.

# 2. Email directly to recipients -

- a. Recipient Details
  - i. Enter the desired value of the VISA gift card and the associated recipient information (i.e., first name, last name, and email address) before clicking 'Add'. You can then go back and add more gift cards (with the same or other values;). Note: There is a maximum of five (5) gift card recipients for this ordering method.

ii. Upload an order spreadsheet – You will need to download an order template and fill out all required information (including merchant codes, which would require downloading a merchant code spreadsheet key for reference). This would then be uploaded to Hawk Marketplace. <u>Note</u>: This option is only recommended for gift card needs with complex mixes of merchants, gift cards, and values.

| Download Required Template     **Required  Tray for successful file uploading:     **Your must use our Excel spreadhert template.     **Your must use our Excel spreadhert template.     **Your must use our Excel spreadhert costs as a difference.     **Your instruction these spread characters in first/utent name or address columns is e, 1     Agadity**<->     **Our instruction these spreadhert control tise for additional information.     Enter the 2-datates states provinge diversition of 1956.Xdv*/v***_{0}**     **Our measure uses providence are not not received.                                                                                                    | Ver Product Datain<br>Ver Product Datain<br>Product Name: Herdrar Plaste:<br>Product ID: 90239924 |
|----------------------------------------------------------------------------------------------------|---------------------------------------------------------------------------------------------------|
| DOWNLOAD ORDER TEMPLATE                                                                                                    | OTHER PAYMENT CREDIT CARD<br>METHODS PAYMENT                                                      |
| DOWNLOAD MERCHANT CODES                                                                                                    | Total Value \$ 0.00<br>Total Fest  TD                                                             |
| SKIP DOWNLOAD                                                                                                    | Total Shipping 🕢 TBD                                                                              |
|                                                                                                    | Subtotal \$ 0.00                                                                                  |
| 👔 Autolian 🗊 😥 🖓 🖓 🕆 🕫 claund Jang, Jundichig, Semplare - Protocold Search Straibing, Devon (dold) 🧟 🖉 — 🗆 X<br>File Home Insert Page Layout Formulas Data Review View Automate Help Acrobat                                                                                                    |                                                                                                   |
| R2         V         V         M         N         O         P         C         P           0x1200 r AMarcin<br>1 Lar 1         CA         Description         Description         Description         Description         Description         Description         Product American Call         P         Description         Description         Product American Call         P         Description         P         Description         P         Description         P         Description         P         Description         Description         P         Description         P         Description         P         Description         Description         Descripion         Descripion         Description |                                                                                                   |

### 3. Payment –

- a. Payment Information
  - i. **Payment Method** A University T&E (Credit) Card is currently the only payment method available.
  - ii. Reference or PO Number Do not use (N/A).

# 4. **Review –** Review your order in detail before proceeding with final approval and procurement. A few notes to keep in mind:

- a. VISA card fees should be \$2.95 per card.
- **b.** Credit card transaction fees should be 3%.

For any issues, please reach out to Blackhawk Network Group's Customer Service.